# **D-Link**°

# **Quick Installation Guide**

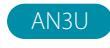

N300 Wi-Fi 4 USB Adapter

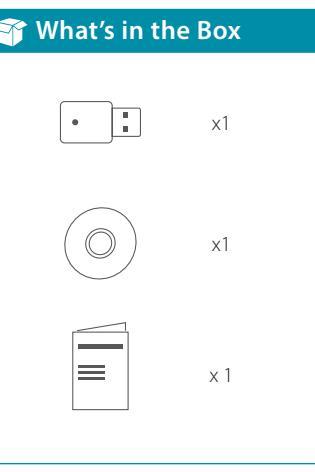

# Installation Instructions

**NOTE:** Before you begin, disable any built-in wireless and/or Ethernet adapters and verify the settings such as the wireless network name (SSID) and security settings of the network(s) you want to connect to.

- 1 Insert the CD into the CD-ROM drive.
- When the autorun screen appears,
  Click on Setup to install your adapter.
   Alternatively, download the drivers from our website
   https://www.dlink.com/en/

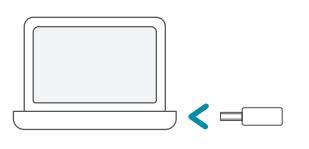

Follow the on-screen instructions / to complete the installation.

products/an3u#support

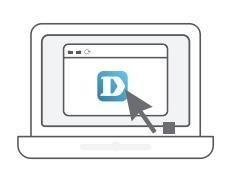

### FAQ

#### Why is my AN3U not being detected or not working?

- 1. Ensure your computer meets the minimum system requirements for the AN3U. The AN3U supports Windows 10 / 11.
- 2. Make sure the adapter is properly inserted into a USB port.
- 3. Ensure the latest device drivers are installed. The latest drivers can be found and downloaded from the D-Link support website:

#### www.dlink.com/en/contact-us

- 4. Insert the AN3U in a different USB port on your computer (if applicable).
- 5. Try restarting the computer or try installing the AN3U on a different computer to verify if the device is functional.

#### How can I improve the performance of my AN3U?

For optimal performance and to reduce interference, keep the USB adapter clear of any obstructions.

### **FCC Warning**

This device complies with Part 15 of the FCC Rules. Operation is subject to the following two conditions:

(1) The device may not cause harmful interface, and

(2) this device must accept any interface received, including interface that may cause undesired operation.

## **Technical Support**

Having trouble installing your new product? D-Link's website contains the latest user documentation and software updates for D-Link products. Customers can contact D-Link Technical Support through our website by choosing the relevant region.

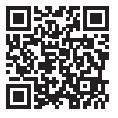

Contact Us www.dlink.com/en/contact-us **United States** Website: https://support.dlink.com